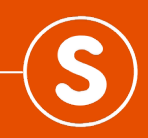

# HOW TO: Do a group sale on the Simply advisor portal • With manual employee entry

SMART. SIMPLE. SAFE.

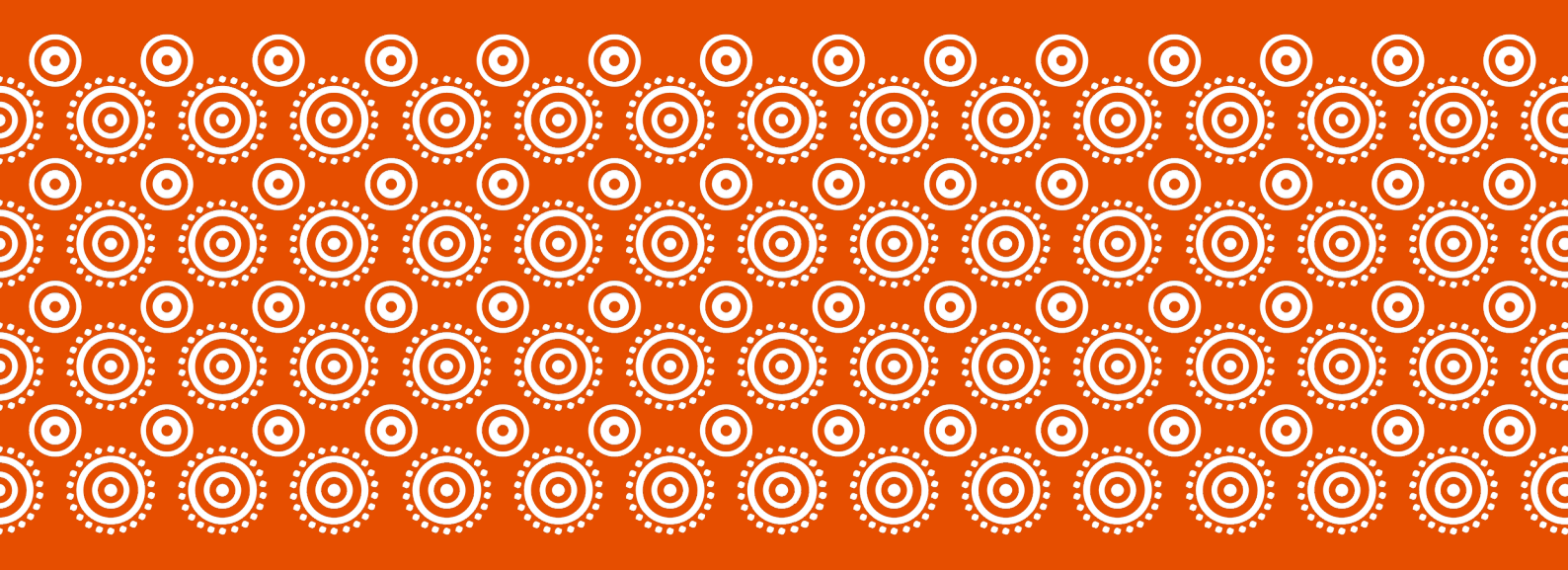

Log in to the advisor portal on www.advisor.simply.co.za/login and select "start new sale"

| simply                           | Home / Dashboard |            |             | Start new sale    |
|----------------------------------|------------------|------------|-------------|-------------------|
| Sales<br>View Sales              | Search           | Cover type | Sale status | Compliance status |
| Compliance Documents<br>Policies |                  | None 🗸     | None V      | None V            |

# Select the 'Group Cover' option and fill in the required information

| Choose the type                                                                          | of cover                                 |
|------------------------------------------------------------------------------------------|------------------------------------------|
| O Domestic Cov                                                                           | er                                       |
| Family Cover                                                                             |                                          |
| O Third Party Fa                                                                         | mily Cover                               |
| Group Cover                                                                              |                                          |
| Mahala Group                                                                             | o Cover                                  |
| Are you authoris                                                                         | ed to act on behalf of the organisation? |
| O Yes                                                                                    |                                          |
| ○ No                                                                                     |                                          |
|                                                                                          |                                          |
| First name of pri                                                                        | mary contact                             |
| First name of pri                                                                        | mary contact                             |
| First name of pri                                                                        | mary contact<br>mary contact             |
| First name of pri                                                                        | mary contact<br>mary contact             |
| First name of print                                                                      | mary contact<br>mary contact<br>er       |
| First name of pri                                                                        | mary contact<br>mary contact<br>er       |
| First name of prin<br>Last name of prin<br>Cellphone numb                                | mary contact<br>mary contact<br>er       |
| First name of prin<br>Last name of prin<br>Cellphone numb<br>Email address<br>(optional) | mary contact<br>mary contact<br>er       |

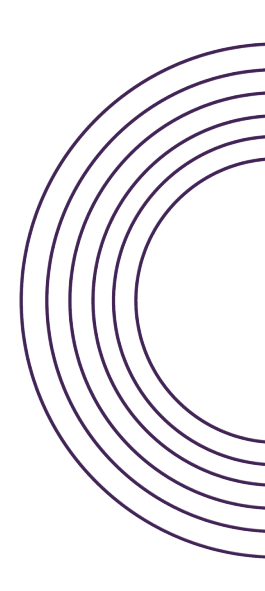

# Choose to cover all employees, or only a certain group. This example is for a full quote

| To qualify for cover, employees must be:                                                                                                    |
|----------------------------------------------------------------------------------------------------|
| • 18 to 64 years old.                                                                                                    |
| Permanently employed or on 6+ month contract.                                                                                                   |
| Legally employed & actively working 20+ hours a week in SA.                                                                                     |
| Who are you planning to cover?                                                                                                    |
| <ul> <li>All your employees, or all your employees in a defined group (e.g. call centre<br/>agents, field workers).</li> </ul>                  |
| <ul> <li>Only those employees who want the cover and will pay for it, or those you want<br/>to include and pay for (min 5 employees)</li> </ul> |
| What type of quote would you prefer?                                                                                                    |
| Quick cost estimate - requires limited info and gives an estimated cost in seconds.                                                             |
| Full quote - requires the name, gender, monthly salary and date of birth of each<br>employee and allows you to buy online if you'd like to.     |
| Get started                                                                                                    |

# Fill in the required information and click "next"

| Yes                                                                                                    |                          |
|----------------------------------------------------------------------------------------------------|--------------------------|
| No                                                                                                    |                          |
| Are all the employees you plan to cover currently actively attending to their normal work duties                                                                                                    | / at work? I.e. they are |
| • Yes                                                                                                    |                          |
| ○ No                                                                                                    |                          |
| In which province are most of the employees based?                                                                                                    |                          |
| Western Cape                                                                                                    |                          |
| Media & Entertainment                                                                                                    | ~                        |
| Media & Entertainment Which industry in Media & Entertainment do you work in?                                                                                                    | ?                        |
| Media & Entertainment<br>Which industry in Media & Entertainment do you work in?<br>Ad and other Agencies                                                                                             | 2<br>2<br>  ~            |
| Media & Entertainment Which industry in Media & Entertainment do you work in Ad and other Agencies Is this policy replacing an existing policy or a very recent Yes                                   | ?                        |
| Media & Entertainment Which industry in Media & Entertainment do you work in? Ad and other Agencies Is this policy replacing an existing policy or a very recent Yes No                               | ?                        |
| Media & Entertainment Which industry in Media & Entertainment do you work in? Ad and other Agencies Is this policy replacing an existing policy or a very recent Yes No Referral code (if applicable) | ?                        |

There are multiple ways to fill in the employee information. Is this example we're adding employees manually. This option is better suited to a company with fewer employees

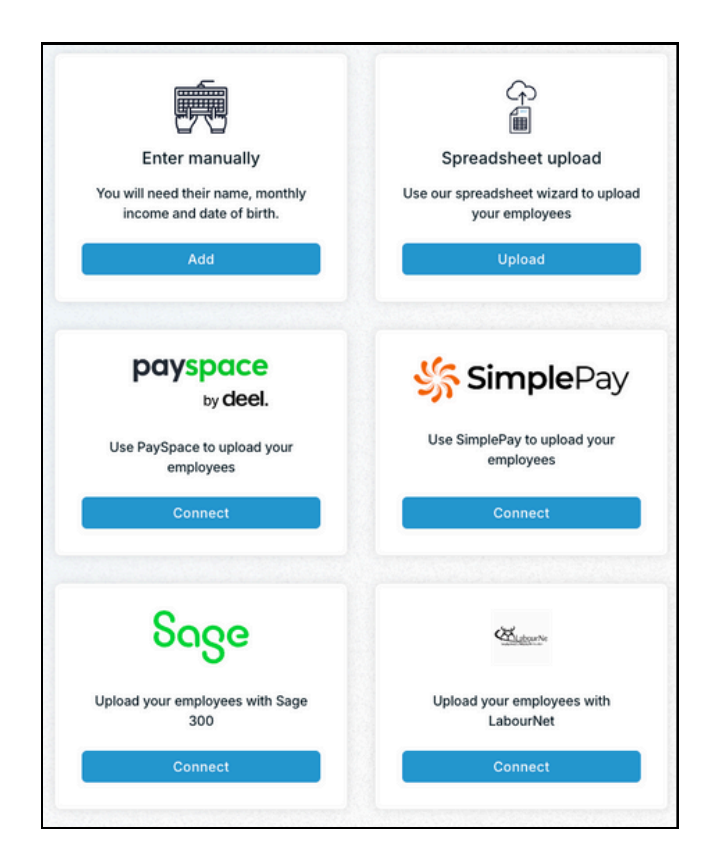

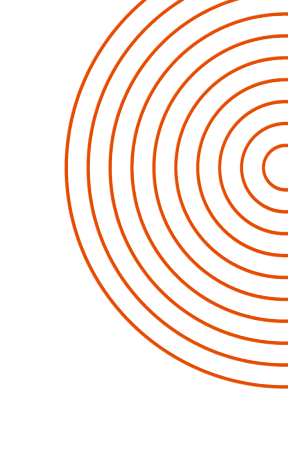

Enter your employee details and click "add employee" to add more. Once you've added all employees, click "next"

|                                     |                                                 |                                | Female                                    | Male   |  |
|-------------------------------------|-------------------------------------------------|--------------------------------|-------------------------------------------|--------|--|
| Monthly income (before tax)         |                                                 |                                | Date of birth (dd/mm/yyyy)                |        |  |
|                                     |                                                 |                                | l/mm/yyyy                                 |        |  |
|                                     |                                                 | Add employe                    | ee                                        |        |  |
|                                     |                                                 |                                |                                           |        |  |
| You have a                          | total of 2 employee                             | s.                             |                                           |        |  |
| You have a t<br>Name                | total of 2 employee<br>Gender                   | s.<br>Income                   | Date of birth                             |        |  |
| You have a<br>Name<br>Max           | total of 2 employee<br>Gender<br>Male           | s.<br>Income<br>18000          | Date of birth<br>01/01/1999               | Remove |  |
| You have a h<br>Name<br>Max<br>Jane | total of 2 employee<br>Gender<br>Male<br>Female | s.<br>Income<br>18000<br>18000 | Date of birth<br>01/01/1999<br>04/03/1999 | Remove |  |

Here you will be able to adjust the sliders to change benefits and cover amounts. You can also choose multiple of salary or equal amounts per employee

| For an average of R11                                                                                                    | 1 per employee p/m, each one would get:                                                                                                    |
|----------------------------------------------------------------------------------------------------|----------------------------------------------------------------------------------------------------|
| Life cover - 2x annual sala                                                                                                    | ry (max R2.5M)                                                                                                    |
|                                                                                                    |                                                                                                    |
| 0.5x annual salary<br>0.37% of salary up to a ma                                                                                                    | 5x annual s                                                                                                    |
| 2 employees will be asked                                                                                                    | medical questions to check if they qualify                                                                                                    |
| tor run cover.                                                                                                    |                                                                                                    |
| Occupational disability co                                                                                                    | ver - 3x annual salary (max R2.5M)                                                                                                    |
|                                                                                                    | 0                                                                                                    |
| 0.5x annual salary                                                                                                    | 5x annual s                                                                                                    |
| 0.15% of salary up to a max                                                                                                    | of R100 per employee p/m*                                                                                                    |
| 2 employees will be asked<br>for full cover.                                                                                                    | medical questions to check if they qualify                                                                                                    |
|                                                                                                    |                                                                                                    |
| Family funeral cover - R20                                                                                                    | ,000                                                                                                    |
|                                                                                                    | 0                                                                                                    |
| R5,000                                                                                                    | RSC                                                                                                    |
| R17.50 per member                                                                                                    |                                                                                                    |
| Cinela Life fumeral e suer n                                                                                                    | a coloridad                                                                                                    |
| Single Life funeral cover n                                                                                                    | otselected                                                                                                    |
|                                                                                                    |                                                                                                    |
|                                                                                                    |                                                                                                    |
|                                                                                                    |                                                                                                    |
| Cover summary                                                                                                    |                                                                                                    |
| Cover summary                                                                                                    | R133                                                                                                    |
| Cover summary<br>Life<br>Occupational disability                                                                                                    | R133<br>R54                                                                                                    |
| Cover summary<br>Life<br>Occupational disability<br>Family funeral                                                                                                    | R133<br>R54<br>R35                                                                                                    |
| Cover summary<br>Life<br>Occupational disability<br>Family funeral<br>Total monthly premium                                                                                                    | R133<br>R54<br>R35<br>R222                                                                                                    |
| Cover summary<br>Life<br>Occupational disability<br>Family funeral<br>Total monthly premium                                                                                                    | R133<br>R54<br>R35<br>R222<br>2 employees - average premium per employee R111                                                                                                    |
| Cover summary<br>Life<br>Occupational disability<br>Family funeral<br>Total monthly premium                                                                                                    | R133<br>R54<br>R35<br>R222<br>2 employees - average premium per employee R111                                                                                                    |
| Cover summary<br>Life<br>Occupational disability<br>Family funeral<br>Total monthly premium<br>Cost per member det                                                                                                    | R133<br>R54<br>R35<br>R222<br>2 employees - average premium per employee R111<br>ails                                                                                                    |
| Cover summary<br>Life<br>Occupational disability<br>Family funeral<br>Total monthly premium<br>Cost per member det<br>Life                                                                                                    | R133<br>R54<br>R35<br>R222<br>2 employees - average premium per employee R111<br>ails<br>0.37% of salary up to a max of R379 per employee p                                                                                                    |
| Cover summary<br>Life<br>Occupational disability<br>Family funeral<br>Total monthly premium<br>Cost per member det<br>Life<br>Occupational disability                                                                                                    | R133<br>R54<br>R35<br>R222<br>2 employees - average premium per employee R111<br>ails<br>0.37% of salary up to a max of R379 per employee p<br>0.15% of salary up to a max of R100 per employee p                                                                                                    |
| Cover summary<br>Life<br>Occupational disability<br>Family funeral<br>Total monthly premium<br>Cost per member det<br>Life<br>Occupational disability<br>Family funeral                                                                                                    | R133<br>R54<br>R35<br>R222<br>2 employees - average premium per employee R111<br>ails<br>0.37% of salary up to a max of R379 per employee p<br>0.15% of salary up to a max of R100 per employee p<br>R17.50 per men                                                                                                    |
| Cover summary Life Occupational disability Family funeral Total monthly premium Cost per member det Life Occupational disability Family funeral * The premium is capped a                                                                                                    | R133<br>R54<br>R35<br>R222<br>2 employees - average premium per employee R111<br>ails<br>0.37% of salary up to a max of R379 per employee p<br>0.15% of salary up to a max of R100 per employee p<br>R17.50 per mer                                                                                                    |
| Cover summary Life Occupational disability Family funeral Total monthly premium Cost per member det Life Occupational disability Family funeral * The premium is capped a max cover limit.                                                                                                    | R133<br>R54<br>R35<br>R222<br>2 employees - average premium per employee R111<br>ails<br>0.37% of salary up to a max of R379 per employee p<br>0.15% of salary up to a max of R100 per employee p<br>R17.50 per mer<br>this value for employees who have reached the R2.5m                                                                                                    |
| Cover summary Life Occupational disability Family funeral Total monthly premium Cost per member det Life Occupational disability Family funeral * The premium is capped a max cover limit.                                                                                                    | R133<br>R54<br>R35<br>R222<br>2 employees - average premium per employee R111<br>ails<br>0.37% of salary up to a max of R379 per employee p<br>0.15% of salary up to a max of R100 per employee p<br>R17.50 per men<br>t this value for employees who have reached the R2.5m                                                                                                    |
| Cover summary<br>Life<br>Occupational disability<br>Family funeral<br>Total monthly premium<br>Cost per member det<br>Life<br>Occupational disability<br>Family funeral<br>* The premium is capped a<br>max cover limit.                                                                                                 | R133<br>R54<br>R35<br>R222<br>2 employees - average premium per employee R111<br>ails<br>0.37% of salary up to a max of R379 per employee p<br>0.15% of salary up to a max of R100 per employee p<br>R17.50 per mer<br>this value for employees who have reached the R2.5n                                                                                                    |
| Cover summary Life Occupational disability Family funeral Total monthly premium Cost per member det Life Occupational disability Family funeral * The premium is capped a max cover limit. Important policy feat                                                                                                    | R133<br>R54<br>R35<br>R222<br>2 employees - average premium per employee R111<br>ails<br>0.37% of salary up to a max of R379 per employee p<br>0.15% of salary up to a max of R100 per employee p<br>R17.50 per mer<br>this value for employees who have reached the R2.5m                                                                                                    |
| Cover summary Life Occupational disability Family funeral Total monthly premium Cost per member det Life Occupational disability Family funeral * The premium is capped a max cover limit. Important policy feat There is a 6 (six)month wai                                                                             | R133<br>R54<br>R35<br>R222<br>2 employees - average premium per employee R111<br>ails<br>0.37% of salary up to a max of R379 per employee p<br>0.15% of salary up to a max of R100 per employee p<br>R17.50 per mer<br>t this value for employees who have reached the R2.5n<br>ures                                                                                                    |
| Cover summary Life Occupational disability Family funeral Total monthly premium Cost per member det Life Occupational disability Family funeral * The premium is capped a max cover limit. Important policy feat There is a 6 (six)month wai from accidental causes will                                                 | R133 R54 R35 R222 2 employees - average premium per employee R111 ails 0.37% of salary up to a max of R379 per employee p 0.15% of salary up to a max of R100 per employee p R17.50 per mer t this value for employees who have reached the R2.5n ures ting period on disability claims, during which only claim be paid. Life and funeral claims resulting from both the paid. Life and funeral claims resulting from both                                                                         |
| Cover summary Life Occupational disability Family funeral Total monthly premium Cost per member det Life Occupational disability Family funeral * The premium is capped a max cover limit. Important policy feat There is a 6 (six)month wai from accidental causes will natural and accidental cause                    | R133 R54 R35 R222 2 employees - average premium per employee R111 ails 0.37% of salary up to a max of R379 per employee p 0.15% of salary up to a max of R100 per employee p R17.50 per mer t this value for employees who have reached the R2.5n ures ting period on disability claims, during which only claim be paid. Life and funeral claims resulting from both ses will be paid from day 1.                                                                                                  |
| Cover summary Life Occupational disability Family funeral Total monthly premium Cost per member det Life Occupational disability Family funeral * The premium is capped a max cover limit. Important policy feat There is a 6 (six)month wai from accidental causes will natural and accidental cause                    | R133 R54 R55 R222 2 employees - average premium per employee R111 ails 0.37% of salary up to a max of R379 per employee p 0.15% of salary up to a max of R100 per employee p R17.50 per mer t this value for employees who have reached the R2.5n ures ures ting period on disability claims, during which only clain be paid. Life and funeral claims resulting from both les will be paid from day 1.                                                                                             |
| Cover summary Life Occupational disability Family funeral Total monthly premium Cost per member det Life Occupational disability Family funeral * The premium is capped a max cover limit. Important policy feat There is a 6 (six)month wai natural and accidental cause                                                | R133<br>R54<br>R35<br>R222<br>2 employees - average premium per employee R111<br>ails<br>0.37% of salary up to a max of R379 per employee p<br>0.15% of salary up to a max of R100 per employee p<br>R17.50 per mer<br>R17.50 per mer<br>t this value for employees who have reached the R2.5n<br>ures<br>ting period on disability claims, during which only claim<br>be paid. Life and funeral claims resulting from both<br>ses will be paid from day 1.                                         |
| Cover summary Life Occupational disability Family funeral Total monthly premium Cost per member def Life Occupational disability Family funeral * The premium is capped a max cover limit. Important policy feat There is a 6 (six)month wai from accidental causes will natural and accidental cause Show employee cove | R133 R54 R35 R222 2 employees - average premium per employee R111 ails 0.37% of salary up to a max of R379 per employee p 0.15% of salary up to a max of R100 per employee p R17.50 per mer t this value for employees who have reached the R2.5n ures ting period on disability claims, during which only claim be paid. Life and funeral claims resulting from both les will be paid from day 1. r details  ×                                                                                     |
| Cover summary Life Occupational disability Family funeral Total monthly premium Cost per member det Life Occupational disability Family funeral * The premium is capped a max cover limit. Important policy feat There is a 6 (six)month wai from accidental causes wil natural and accidental cause Show employee cove  | R133 R54 R35 R22 2 employees - average premium per employee R111 ails 0.37% of salary up to a max of R379 per employee p 0.15% of salary up to a max of R100 per employee p R17.50 per mer t this value for employees who have reached the R2.5n ures ting period on disability claims, during which only claim be paid. Life and funeral claims resulting from both ses will be paid from day 1. r details ≿                                                                                       |
| Cover summary Life Occupational disability Family funeral Total monthly premium Cost per member det Life Occupational disability Family funeral * The premium is capped a max cover limit. Important policy feat There is a 6 (six)month wai from accidental causes will natural and accidental cause Show employee cove | R133 R54 R54 R35 R222 2 employees - average premium per employee R111 ails 0.37% of salary up to a max of R379 per employee p 0.15% of salary up to a max of R100 per employee p R17.50 per mer t this value for employees who have reached the R2.5n ures ting period on disability claims, during which only claim be paid. Life and funeral claims resulting from both ises will be paid from day 1. r details 📚 thyly premium must be at least R299 p/m. te increase your benefits to continue. |
| Cover summary Life Occupational disability Family funeral Total monthly premium Cost per member det Life Occupational disability Family funeral * The premium is capped a max cover limit. Important policy feat There is a 6 (six)month wal from accidental causes wil natural and accidental cause Show employee cove  | R133 R54 R55 R222 2 employees - average premium per employee R111 ails 0.37% of salary up to a max of R379 per employee p 0.15% of salary up to a max of R100 per employee p R17.50 per mer t this value for employees who have reached the R2.5n ures ting period on disability claims, during which only claim be paid. Life and funeral claims resulting from both ses will be paid from day 1. r details 📚 thy premium must be at least R299 p/m. te increase your benefits to continue.        |
| Cover summary Life Occupational disability Family funeral Total monthly premium Cost per member det Life Occupational disability Family funeral * The premium is capped a max cover limit. Important policy feat There is a 6 (six)month wai from accidental causes will natural and accidental cause Show employee cove | R133 R54 R55 R222 2 employees - average premium per employee R111 ails 0.37% of salary up to a max of R379 per employee p 0.15% of salary up to a max of R100 per employee p R17.50 per mer t this value for employees who have reached the R2.5n ures ting period on disability claims, during which only claim be paid. Life and funeral claims resulting from both ses will be paid from day 1. r details  to pownload quote                                                                     |

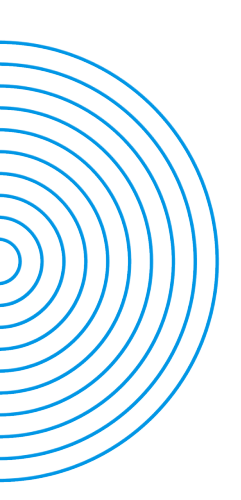

## Choose to manually add the remainder of the information required

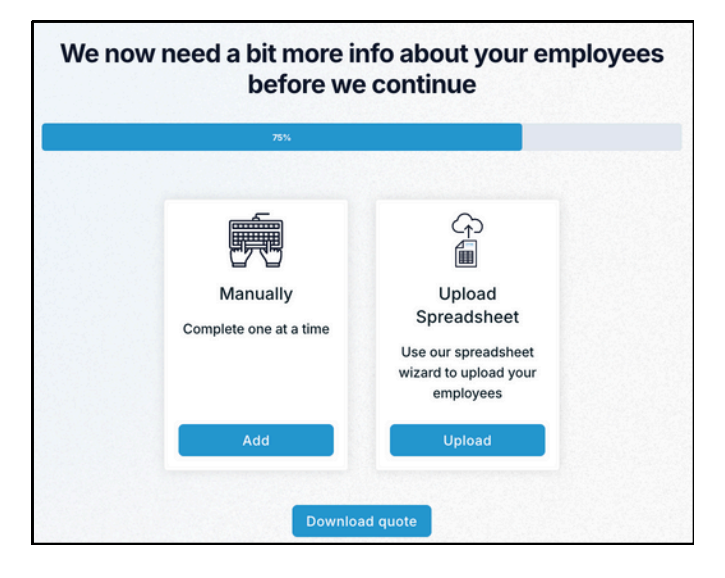

#### Click "edit" to complete the missing information for each employee

| Мах  | Male     | 25 | R18,000 p/m | foreigner | 01/01/1999 | Edit |
|------|----------|----|-------------|-----------|------------|------|
| Jane | e Female | 25 | R18,000 p/m | foreigner | 04/03/1999 | Edit |
|      |          |    | Download o  | quote     |            |      |

## Once all information is updated, click next

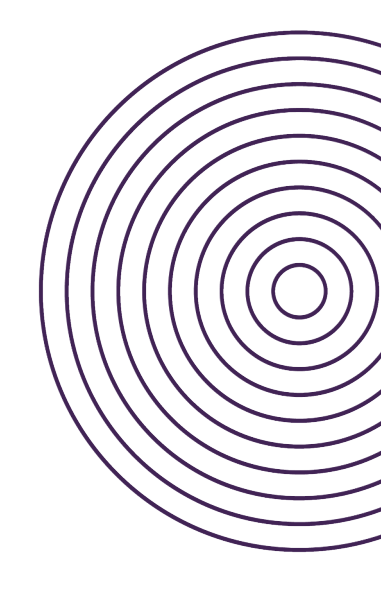

# Enter the business owner/decision maker's details

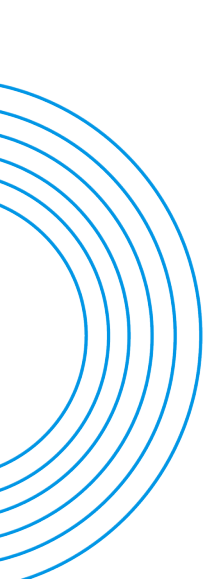

| Sole Proprietorship                                                                                                    | ~                                       |
|----------------------------------------------------------------------------------------------------|-----------------------------------------|
| Simply uses information from credit bureaus and other sources to make it<br>or you to complete our application forms and to improve the products an<br>ervices we offer. Do you give us permission to retrieve your consumer co<br>nformation as defined in section 70(1) of the National Credit Act and / or p<br>ivailable data such as your company's registration details and VAT numb | easier<br>d<br>redit<br>publicly<br>er? |
| You can read more about our data handling in our Privacy Policy)                                                                                                    |                                         |
| ) Yes                                                                                                    |                                         |
| No                                                                                                    |                                         |
| /our Details                                                                                                    |                                         |
| Do you run the organisation?                                                                                                    |                                         |
| Yes                                                                                                    |                                         |
| No                                                                                                    |                                         |
| irst name                                                                                                    |                                         |
| Stephanie                                                                                                    |                                         |
| Surname                                                                                                    |                                         |
| Wulf                                                                                                    |                                         |
| Date of birth (dd/mm/yyyy)                                                                                                    |                                         |
| 13/08/1987                                                                                                    |                                         |
| Cellphone                                                                                                    |                                         |
| 0828141872                                                                                                    |                                         |
| andline                                                                                                    |                                         |
|                                                                                                    |                                         |
| oo you have a South African ID Number?                                                                                                    |                                         |
| Yes                                                                                                    |                                         |
| ⊃ No                                                                                                    |                                         |
| D or passport number                                                                                                    |                                         |
| lsed as a password for opening documents containing employee details                                                                                                    |                                         |
| 8708134800085                                                                                                    |                                         |
| What is your nationality?                                                                                                    |                                         |
| South Africa                                                                                                    | ~                                       |
| lome Address                                                                                                    |                                         |
| Paul Assat Lars Candeur Canden South Mriss                                                                                                    | -                                       |
| Royal Ascot Lane, Sandown, Sandton, South Africa                                                                                                    |                                         |
| mail address for policy document and logging in                                                                                                    |                                         |
| lease note sensitive employee info will be sent to this address                                                                                                    |                                         |
| stephi.wulf@gmail.com                                                                                                    |                                         |
| mail address for monthly invoice                                                                                                    |                                         |
| stephi.wulf@gmail.com                                                                                                    |                                         |
|                                                                                                    |                                         |

٦

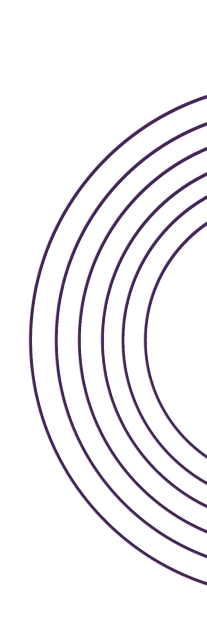

#### Enter the business details

|              | Organisation details                                                                        |         |
|--------------|---------------------------------------------------------------------------------------------|---------|
|              | If you cannot fill in the information required in this section, please call us on 0<br>7240 | )21 204 |
|              | What kind of business is this?                                                              |         |
|              | Sole Proprietorship                                                                         | ~       |
|              | Trading name                                                                                |         |
| $\mathbf{X}$ | AMC Investments                                                                             |         |
|              | Sole Proprietor's Surname                                                                   |         |
|              | Wulf                                                                                        |         |
| 1111         | Sole Proprietor's First Names                                                               |         |
|              | Steph                                                                                       |         |
| ////         | Sole Proprietor's ID number                                                                 |         |
|              | 8708134800085                                                                               |         |
|              | Business Address                                                                            |         |
|              | Royal Ascot Lane, Sandown, Sandton, South Africa                                            |         |
|              | Individual Tax Number                                                                       |         |
|              | 0123456789                                                                                  |         |
|              | VAT number (if applicable)                                                                  |         |
|              | (optional)                                                                                  |         |
|              |                                                                                             |         |

## Enter the business details

| By clicking Next below, you authorise <b>The Hollard Life Assurance Company Ltd</b><br>(Hollard) to deduct the monthly premium of R413 from AMC Investments's bank<br>account (details below), on condition the amount deducted never exceeds the<br>amount committed to under this policy. This mandate will commence on the debit<br>order date selected below and will continue monthly thereafter until it is terminated i<br>giving not less than one month's notice. The reference number for the deduction will<br>contain the word SIMPLYSURE. |                                      |                        |
|----------------------------------------------------------------------------------------------------|--------------------------------------|------------------------|
| You also agree that cancellir<br>you have with <b>SIMPLYSURE</b> .                                                                                                    | ng this debit order authority will n | ot cancel the agreemer |
| Bank<br>Capitec Bank                                                                                                    |                                      | ~                      |
| Bank account number                                                                                                    |                                      |                        |
| 1234567890                                                                                                    |                                      |                        |
| Bank account type                                                                                                    |                                      |                        |
| <ul> <li>Cheque</li> </ul>                                                                                                    |                                      |                        |
| O Current                                                                                                    |                                      |                        |
| Savings                                                                                                    |                                      |                        |
| Transmission                                                                                                    |                                      |                        |
| Which day of the month she                                                                                                    | ould we debit the bank account?      |                        |
| 25                                                                                                    |                                      | ~                      |
|                                                                                                    | Download quote                       |                        |

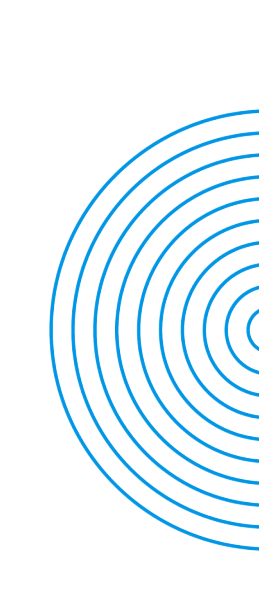

#### Read and accept the T&Cs then request OTP

| F | Read the full Ts&Cs                                                                                                    |
|---|----------------------------------------------------------------------------------------------------|
| < | You consent to Simply offering exclusive individual benefits to my employees                                                                                                    |
| • | By checking this box and providing the OTP below, you accept all terms and<br>conditions and confirm you have read and understood the information and<br>disclosures provided relating to this product |
|   | Just a moment please<br>Request OTP                                                                                                    |
|   |                                                                                                    |

#### Enter your OTP and you'll get a confirmation of the sale

| details and next steps below                    |
|-------------------------------------------------|
|                                                 |
| 5X annual salary* (max R2.5M)                   |
| 5X annual salary* (max R2.5M)                   |
| R50,000                                         |
| * Approximate – as per your schedule            |
|                                                 |
| of salary up to a max of R338 per employee p/m* |
| of salary up to a max of R83 per employee p/m*  |
| R23.00 per member                               |
|                                                 |

#### Welcome sms to employer.....

Welcome to Simply - your employees are now covered! Your policy document and schedule have been emailed to stephiwulf@gmail.com . Please check your Spam / Junk mail folder if you haven't received it. For any queries, please contact us at business@simply.co.za or 021 045 1513. www.simply.co.za. FSP 47146

#### and to employees

Jane, Your employer has taken out an insurance policy for you from Simply. Go to https:// admin.partnerpreprod.cloudsure.tech/p/ JANJON241112THZS to complete application. (FSP:47146)

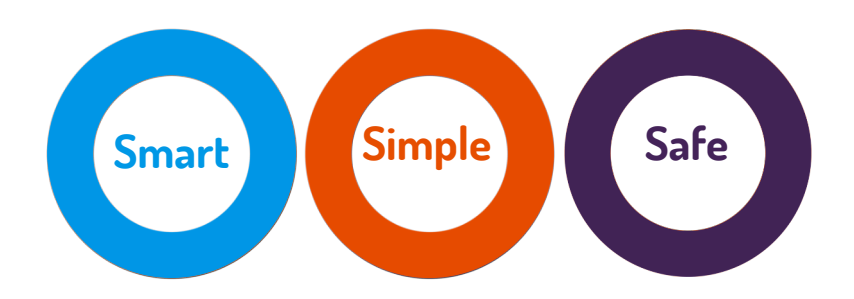

# Thank you!

Contact your broker consultant if you have any queries or need assistance.

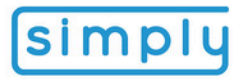

Simply Financial Services (Pty) Ltd is a registered financial services provider (FSP 47146). T&Cs online.

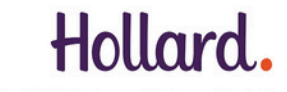

Hollard Life Assurance Company Limited (Reg No. 1993/001405/06), a Licensed Life Insurer and an authorised Financial Services Provider